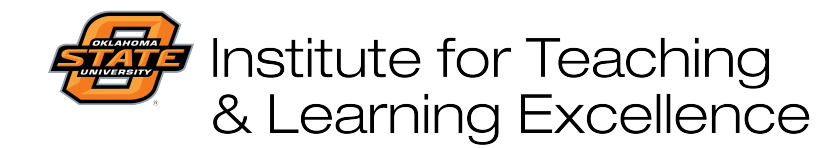

Teaching and Learning Support Student Engagement, Student Success (405) 744-1000

## **Uploading Files in Canvas**

Files can be uploaded to the File Manager in Canvas, and then loaded into your Canvas course site by embedding them in Modules, Pages, Discussions, and more.

Select Files from your course navigation menu on the left-hand side. Note that this option is greyedout until you upload files, at which point it will be come black.

|                                              | Pag                                        | es                                 |                          |                    |                             |                   |
|----------------------------------------------|--------------------------------------------|------------------------------------|--------------------------|--------------------|-----------------------------|-------------------|
|                                              | File                                       | S                                  | ٢                        |                    | •                           |                   |
|                                              | Syll                                       | abus                               |                          |                    |                             |                   |
| Canvas File manager<br>de shows folders, the | allows you to store<br>e contents of which | e files in a fold<br>n are shown c | ler struct<br>on the rig | ure, sir<br>ht whe | nilar to you<br>n clicked o | ur compute<br>on. |
| ommended practice                            | is to create a folder                      | r/subfolder st                     | ructure o                | on Canv            | vas that m                  | irrors the sa     |
| lure you might have o                        |                                            | where your or                      | iyinai coi               |                    | es ale slor                 | eu.               |
| -                                            |                                            |                                    |                          |                    |                             |                   |
| -                                            |                                            |                                    |                          |                    |                             |                   |
| Search for files                             | C                                          | Q 0 items sel                      | ected                    |                    | + Folder                    | Upload            |
| Search for files<br>▼ □ Photography 1123     | Name 🔺                                     | Q 0 items sel<br>Date<br>Created   | Date<br>Modified         | Modifie            | + Folder                    | Upload            |
| Search for files  The Photography 1123       | Name ▲<br>This folder is empty             | Date<br>Created                    | Date<br>Modified         | Modifie            | + Folder<br>d BySize        | Upload            |
| Search for files  The Photography 1123       | Name .<br>This folder is empty             | Date<br>Created                    | Date<br>Modified         | Modifie            | + Folder<br>d BySize        | Upload            |
| Search for files                             | Name <b>•</b><br>This folder is empty      | 2 0 items sel<br>Date<br>Created   | Date<br>Modified         | Modifie            | + Folder                    | t Upload          |
| Search for files  The Photography 1123       | Name ▲<br>This folder is empty             | Date<br>Created                    | Date<br>Modified         | Modifie            | + Folder<br>d BySize        | t Upload          |
| Search for files                             | Name .<br>This folder is empty             | Date<br>Created                    | Date<br>Modified         | Modifie            | + Folder<br>d BySize        | 1 Upload          |

| Click the +Folder button to                                                                | e for Teaching<br>ning Excellence<br>create additional folders.                                                                                                    |
|--------------------------------------------------------------------------------------------|----------------------------------------------------------------------------------------------------|
| Search for files                                                                           | Q 0 items selected + Folder ↓ Upload                                                                                                    |
| <ul> <li>Photography 1123</li> <li>Aperture</li> <li>ISO</li> <li>Shutter Speed</li> </ul> | Name  Date Date  Created Modified BySize                                                                                                    |
|                                                                                            | This folder is empty                                                                                                    |
| <b>h</b>                                                                                   | 4.3 MR used                                                                                                    |
| Select items on your comp<br>o upload them to a folder i                                   | uter and drag-and-drop them on the right side of the Canvas file manager<br>n Canvas.                                                                                                    |
|                                                                                            | Search for files Q 0 items selected + Folder Upload                                                                                                    |
|                                                                                            | <ul> <li>Photography 1123</li> <li>Aperture</li> <li>D ISO</li> <li>Shutter Speed</li> </ul>                                                                                                    |
|                                                                                            | O% of 524.3 MB used All My Files                                                                                                    |
|                                                                                            | Aperture     Aperture     Aperture |